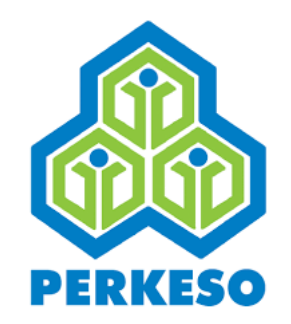

## QUICK REFERENCE GUIDE REQUEST FCLB APPEAL

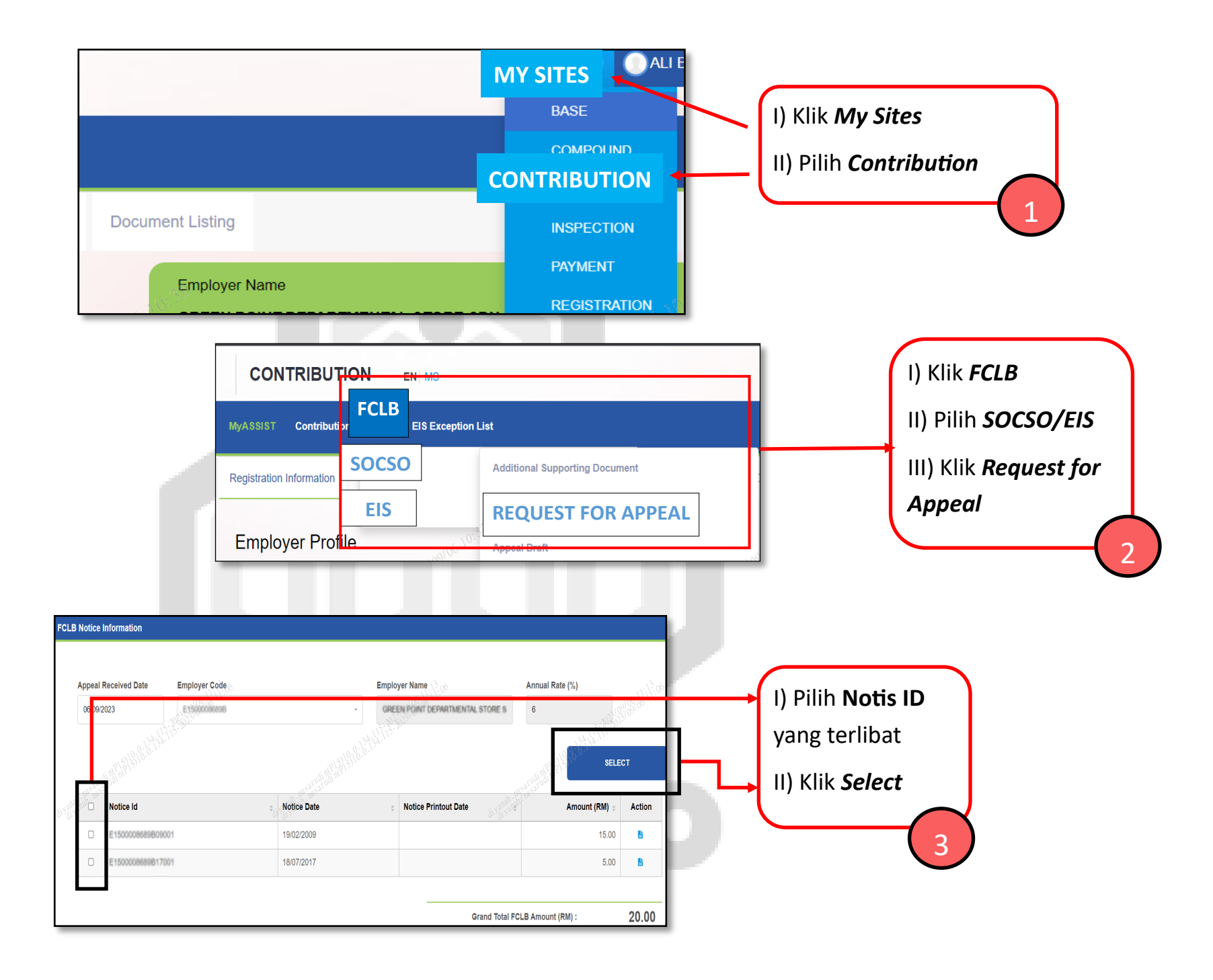

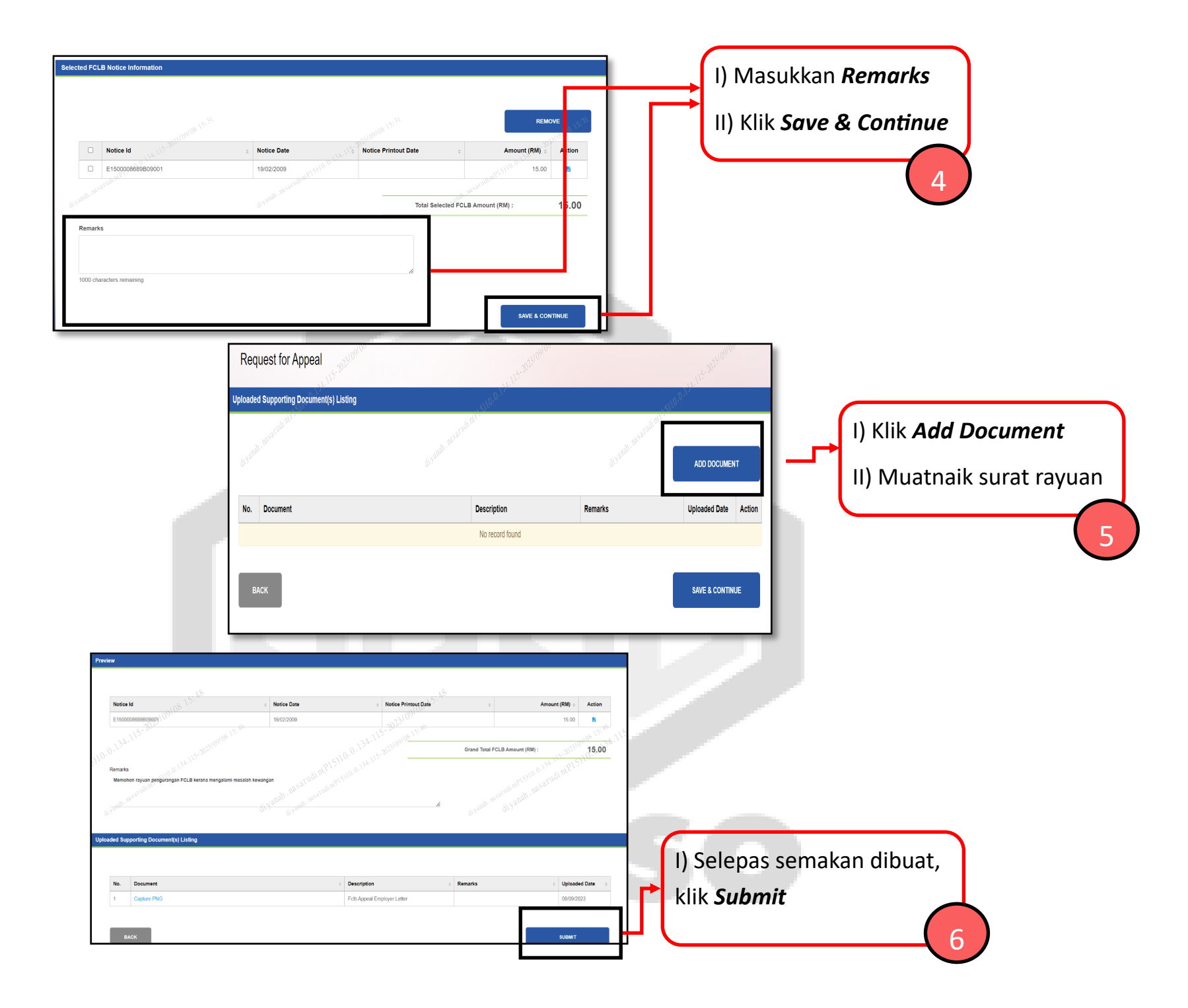

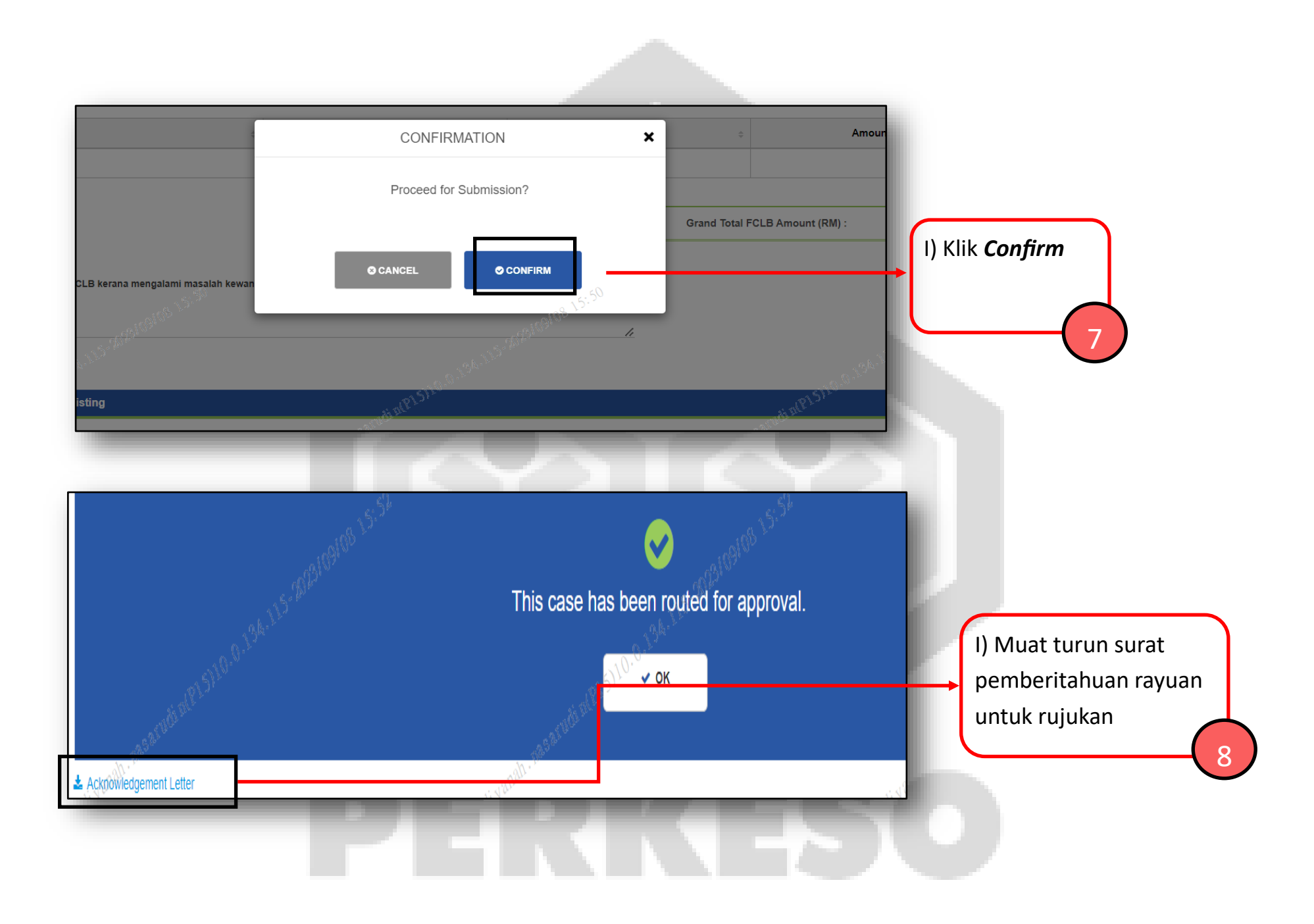